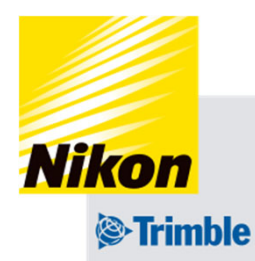

# Track-Guide III 3. 車両設定

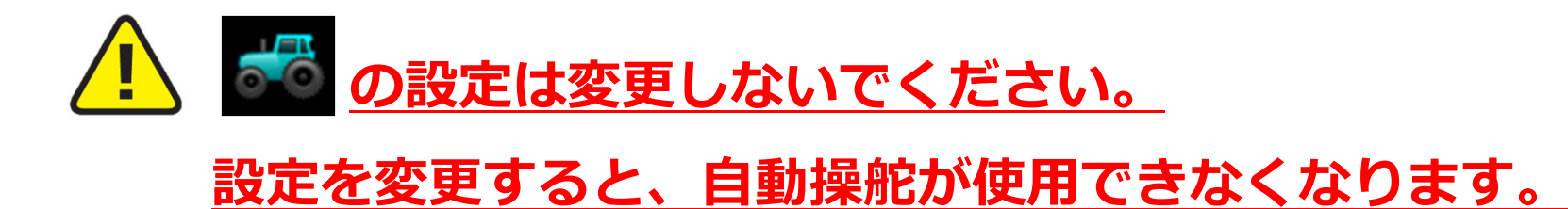

## Track-Guide III 3. 車両設定 ①車両データの作成

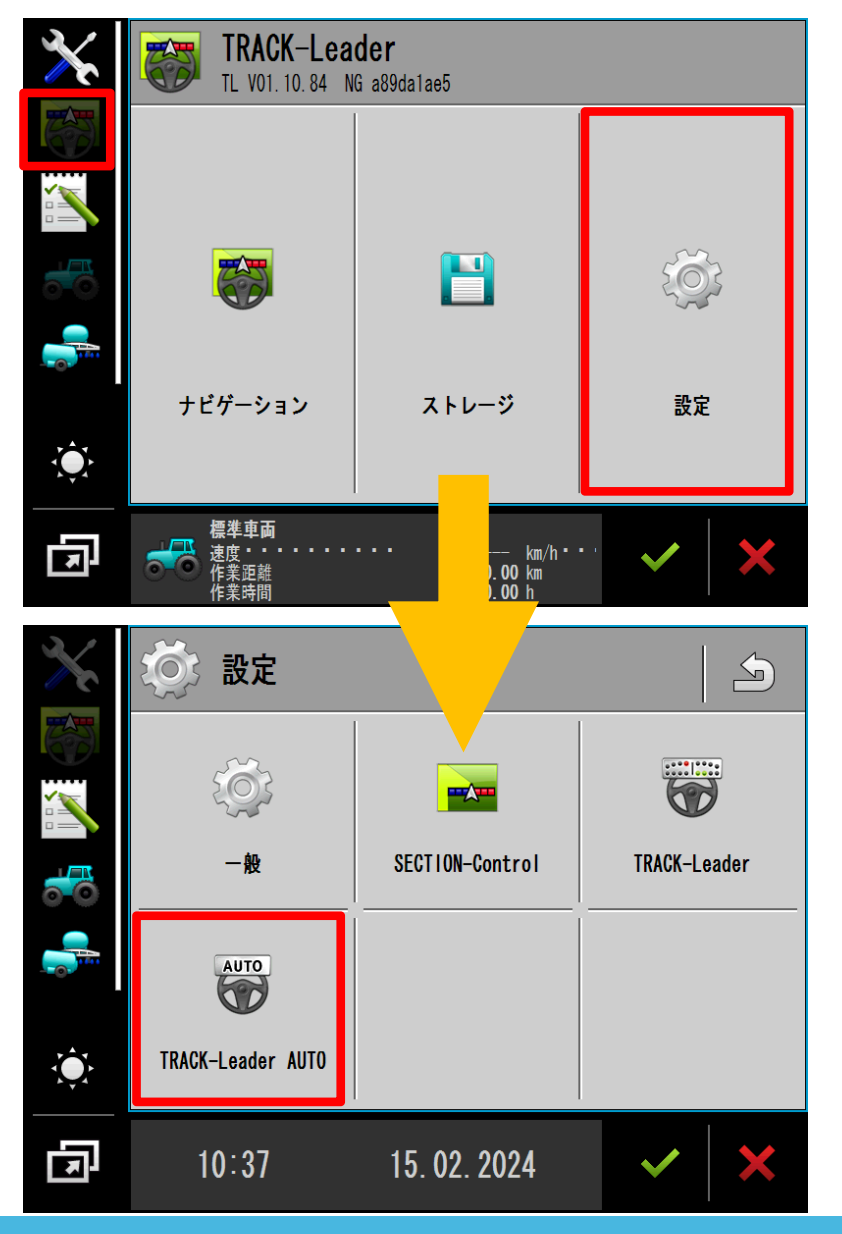

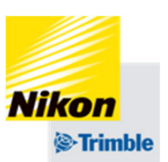

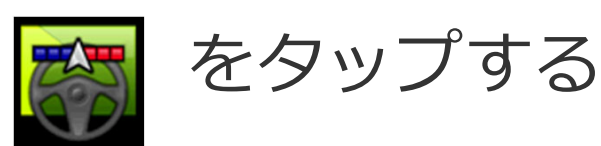

## 「設定」をタップする

## 「TRACK-Leader AUTO」 をタップする

3. 車両設定

①車両データの作成

| ×              | TRACK-Leader AUTO                              |            |
|----------------|------------------------------------------------|------------|
|                | 車両プロファイル<br>Tractor_US_wheelbase ~2m           |            |
|                | ファームウェアバージ・・ョン受信機<br>SW: 15.50.003.4 API: 1.4  | _⇒₽        |
|                | TAP                                            |            |
|                | 值                                              |            |
| <b>X</b>       | モーターのステータス<br><b>接続済み</b>                      | SET        |
| Ŀ              | 標準車両<br>速度 km/h<br>作業距離 0.00 km<br>作業時間 0.00 h | ×          |
| <u>)</u><br>注意 | <u>車両プロファイルを選択した後</u>                          | 、設         |
| <u> 定が完</u>    | <u> 了する前に</u> 🕮 <u>をタップしないで</u>                | <u>下さ</u>  |
| い。ク            | <u>ップしてしまった場合は「③車両</u>                         | デ <u>ー</u> |
| <u>タを新</u>     | f規で作り直す場合」の手順を行っ                               | <u>た後、</u> |
| 初めカ            | いらやり直します。                                      |            |

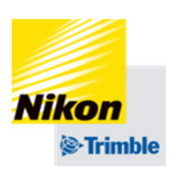

| 「<br>し、    | 車両プロファイル」をタ<br>選択する<br>✔ をタップする          | ップ      |
|------------|------------------------------------------|---------|
| AU         | TRACK-Leader AUTO                        |         |
|            | Tractor_US_wheelbase ~2m                 | ~       |
| $\bigcirc$ | Tractor_S_wheelbase 2m~2.5m              |         |
| $\bigcirc$ | Tractor_M_wheelbase 2.5m~2.9m            |         |
| $\bigcirc$ | Tractor_L_wheelbase 2.9m~                |         |
| 出荷<br>ホイ   | 時に数種類のプロファイルを入れてあり<br>ルベースの長さに応じて選択してくださ | ます<br>ハ |
|            |                                          | ×       |

3. 車両設定

①車両データの作成

| $\mathbf{X}$ | TRACK-Leader AUTO                              | S   |
|--------------|------------------------------------------------|-----|
|              | 車両プロファイル<br>Tractor_US_wheelbase ~2m           |     |
|              | ファームウェアバージ・・ョン受信機<br>SW: 15.50.003.4 API: 1.4  |     |
|              | ТАР                                            |     |
|              | 値                                              | GET |
| ب<br>ب       | モーターのステータス<br><b>接続済み</b>                      | SET |
| ۲<br>۲       | 標準車両<br>速度 km/h<br>作業距離 0.00 km<br>作業時間 0.00 h | ×   |

🕑 <u>注意</u> ここではTAPの入力は行いません。

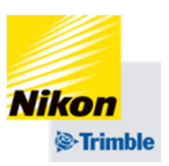

 をタップし設定を保存する
 「はい」をタップする 「OK」をタップする

| 変更を保存し                | ?   |                       |
|-----------------------|-----|-----------------------|
| はい                    | いいえ | キャンセル                 |
| プロファイルのアップロー<br>しました。 |     | ドが成 <sup>:</sup><br>1 |
|                       | ОК  |                       |

3. 車両設定

①車両データの作成

車両の寸法を入力します

- 1. 右の絵を参考にしてそれぞれの寸法を測る
- それぞれに対応する「TAP」コードを入力 ※TAPコードは小文字でも可能です
- 3. 測定した数値を入力(単位はメートルです)
- ① ALZ=アンテナ高さ (必ずマイナスの値になります)
- ② ALY=アンテナ左右オフセット (中心より右→+Om/左→-Om)
- ③ ALX = 後輪車軸からアンテナまでの距離
   (前方→+Om/後方→-Om)
- ④ VBL=ホイールベース

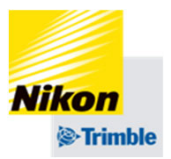

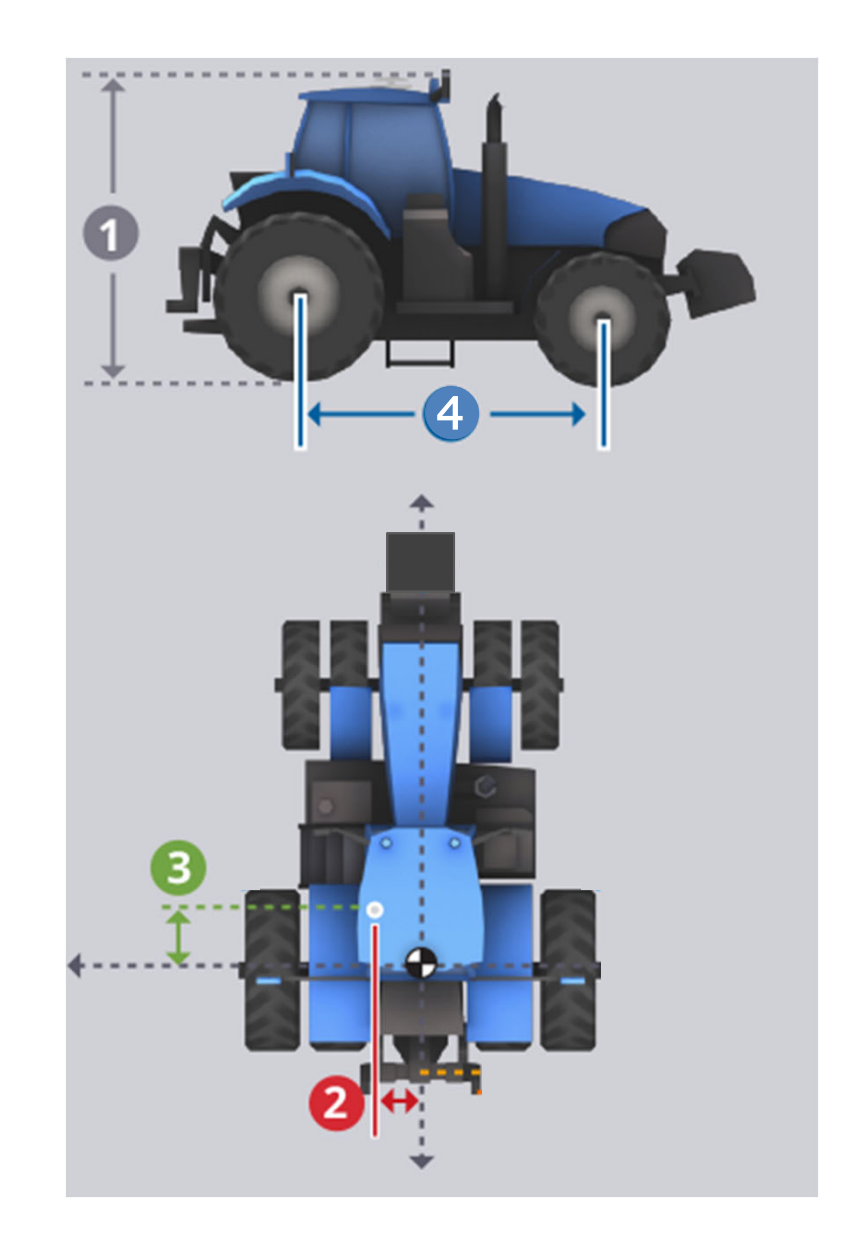

## Track-Guide III 3. 車両設定 ①車両データの作成

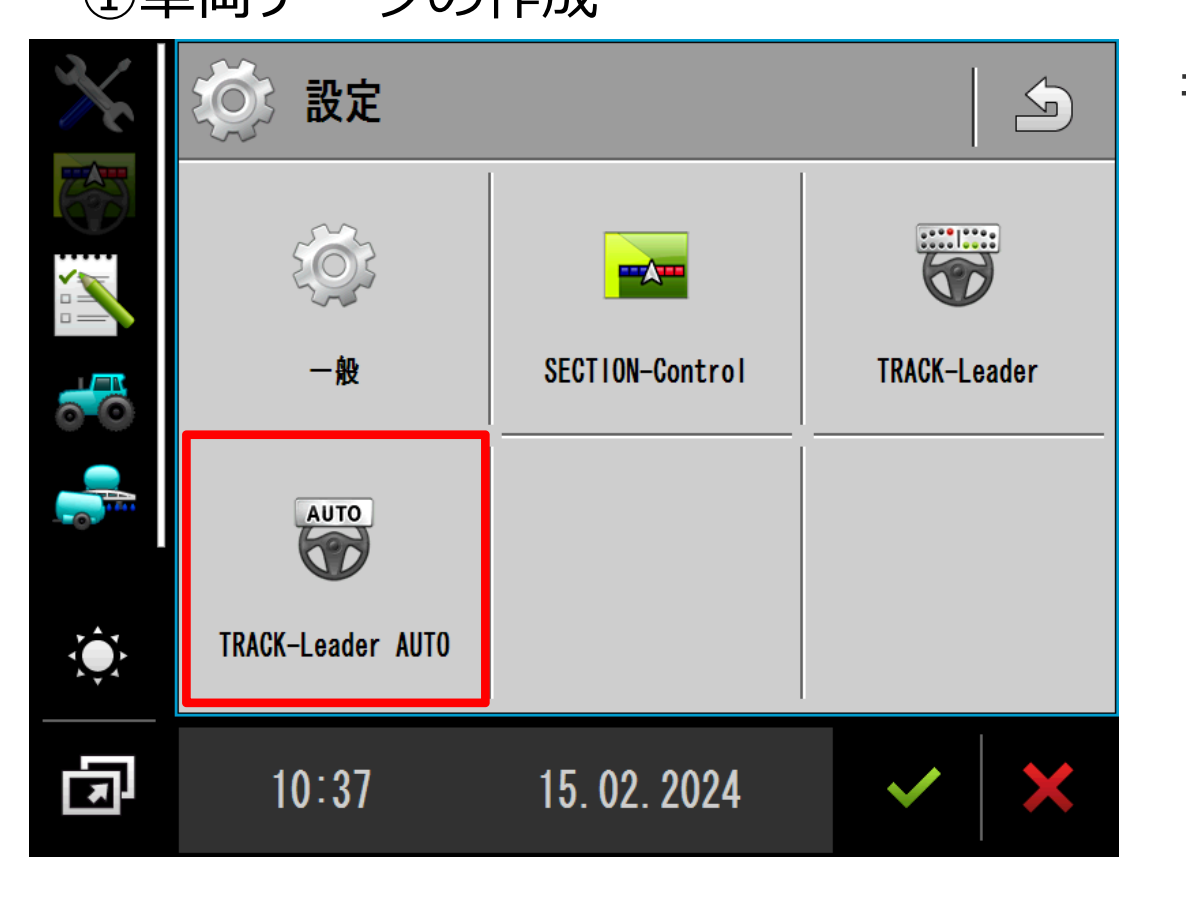

# もう一度 「TRACK-Leader AUTO」 をタップする

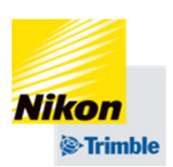

3. 車両設定

①車両データの作成

| $\mathbf{X}$ | TRACK-Leader AUTO                              |     |
|--------------|------------------------------------------------|-----|
|              | 車両プロファイル<br>Tractor_US_wheelbase ~2m           |     |
|              | ファームウェアバージ・・ョン受信機<br>SW: 15.50.003.4 API: 1.4  |     |
| 0            | TAP                                            |     |
|              | 值                                              | GET |
| <u>ب</u>     | モーターのステータス<br>接続済み                             | SET |
| <b>N</b>     | 標準車両<br>速度 km/h<br>作業距離 0.00 km<br>作業時間 0.00 h | ×   |

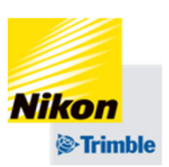

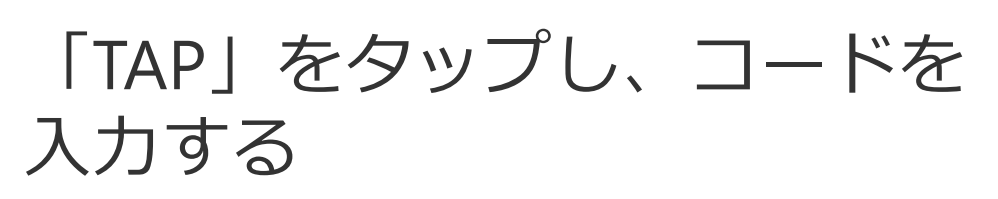

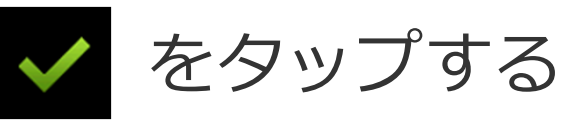

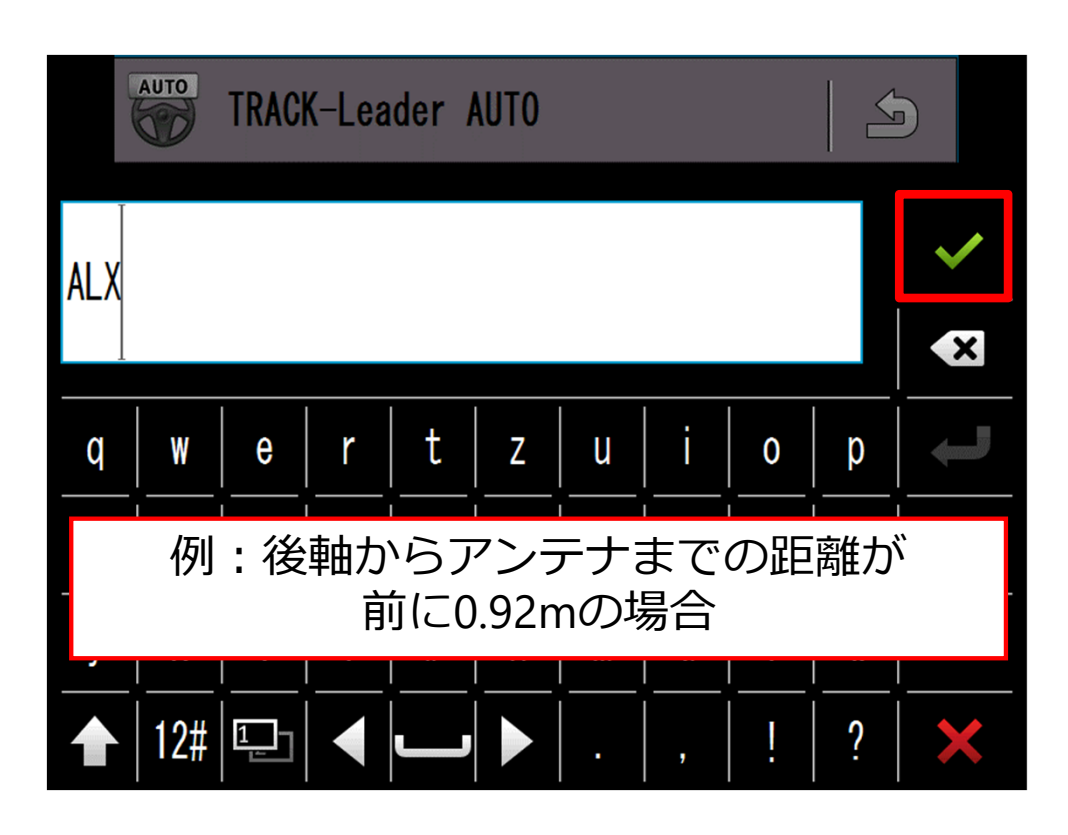

3. 車両設定

①車両データの作成

| $\star$ | TRACK-Leader AUTO                              | 5   |
|---------|------------------------------------------------|-----|
|         | 車両プロファイル<br>Tractor_US_wheelbase ~2m           |     |
|         | ファームウェアバージ・・ョン受信機<br>SW: 15.50.003.4 API: 1.4  |     |
|         | TAP<br>ALX                                     |     |
|         | 値<br>0. 92                                     | GET |
| ţ.      | モーターのステータス<br><b>接続済み</b>                      | SET |
| F       | 標準車両<br>速度 km/h<br>作業距離 0.00 km<br>作業時間 0.00 h | ×   |

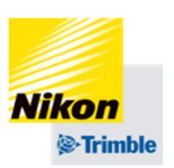

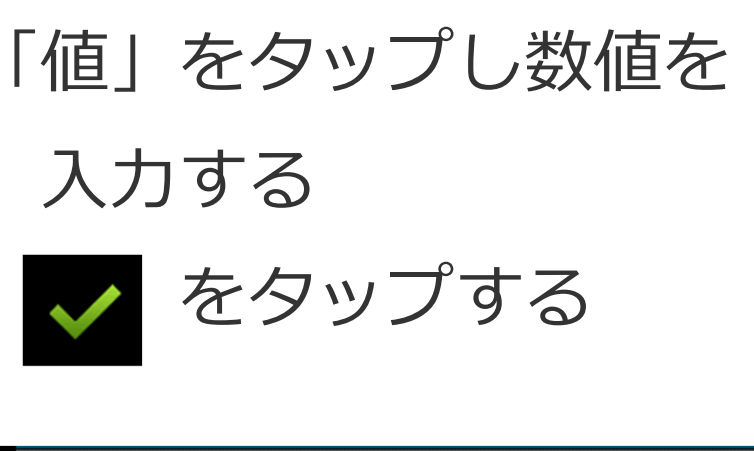

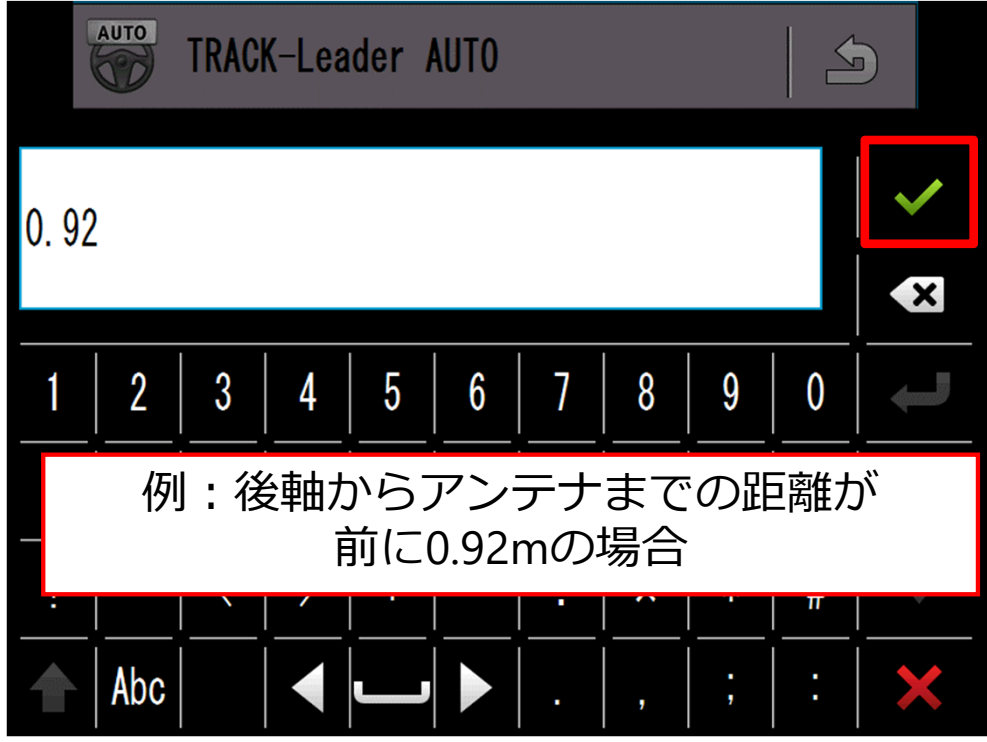

3. 車両設定

①車両データの作成

| $\mathbf{X}$ | TRACK-Leader AUTO                                      | 5   |
|--------------|--------------------------------------------------------|-----|
|              | 車両プロファイル<br>Tractor_US_wheelbase ~2m                   |     |
|              | ファームウェアバージ <b>・・</b> ョン受信機<br>SW: 15.50.003.4 API: 1.4 |     |
|              | TAP<br>ALX                                             |     |
| -0.          | 値<br>0.92                                              | GET |
| <u>نې</u>    | モーターのステータス<br><b>接続済み</b>                              | SET |
| F            | 標準車面<br>速度 km/h<br>作業距離 0.00 km<br>作業時間 0.00 h         | ×   |

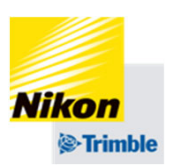

## 「SET」をタップし、入力した 「値」を確定する

#### 例:後軸からアンテナまでの距離が 前に0.92mの場合

3. 車両設定

①車両データの作成

| $\mathbf{X}$ | TRACK-Leader AUTO                              | 5   |
|--------------|------------------------------------------------|-----|
|              | 車両プロファイル<br>Tractor_US_wheelbase ~2m           |     |
|              | ファームウェアバージ・・ョン受信機<br>SW: 15.50.003.4 API: 1.4  |     |
|              | TAP<br>ALX                                     |     |
|              | 値<br>0. 92                                     | GET |
| <u>نې</u>    | モーターのステータス<br><b>接続済み</b>                      | SET |
| N            | 標準車面<br>速度 km/h<br>作業距離 0.00 km<br>作業時間 0.00 h | ×   |

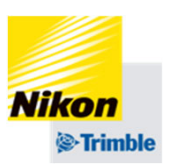

## 「GET」をタップすると、 「値」に現在の設定値が表示さ れます 設定値を確認する場合に使いま す

例:後軸からアンテナまでの距離が 前に0.92mの場合

3. 車両設定

①車両データの作成

アンテナの方向を横向きや後ろ向きに付けた場合、 下記のTAP値を入力して変更します 右図のように配線関係が後ろにくる場合は、変更 は不要です

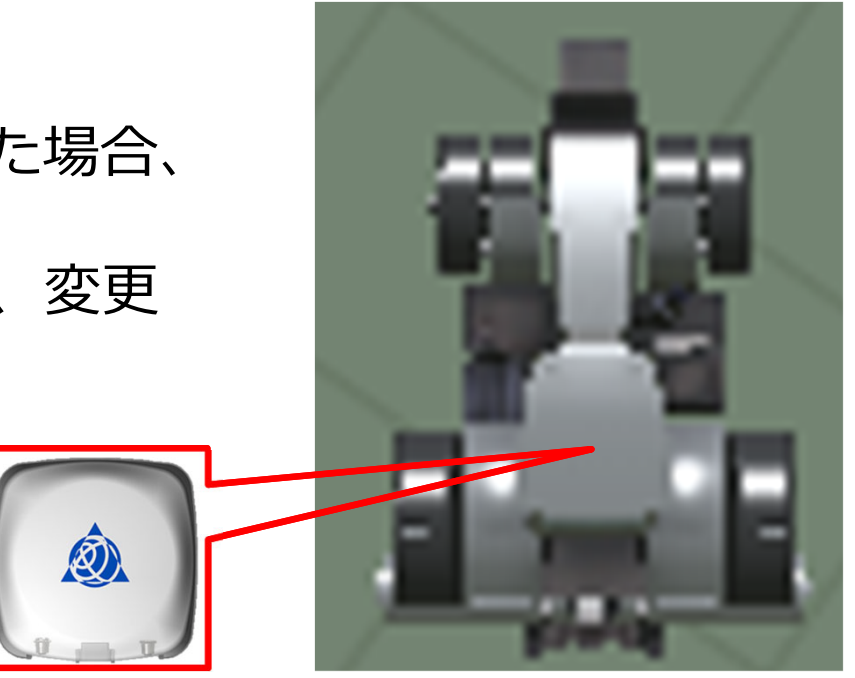

IAY = 0

コネクタ 後 コネクタ 右 コネクタ 前 |AY| = 270 |AY| = 180

コネクタ 左 IAY = 90

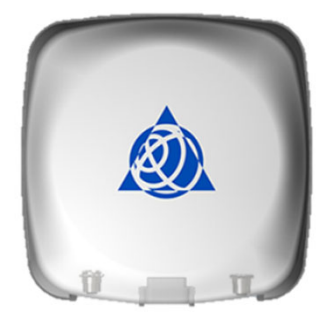

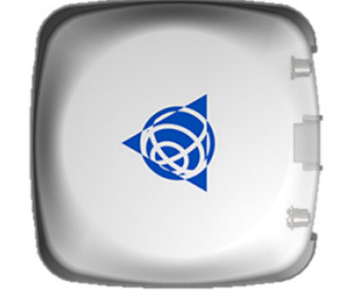

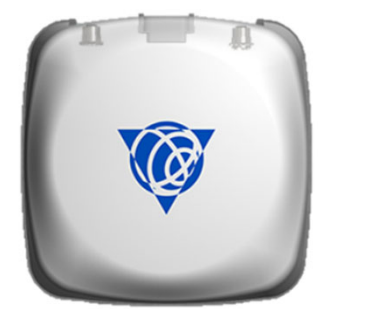

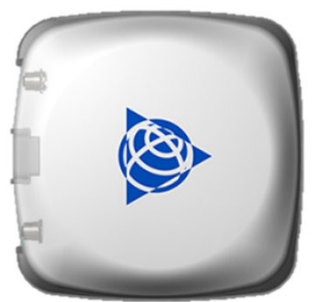

初期設定時

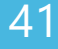

Nikon

Trimble

## Track-Guide III 3. 車両設定 ②車両データの保存

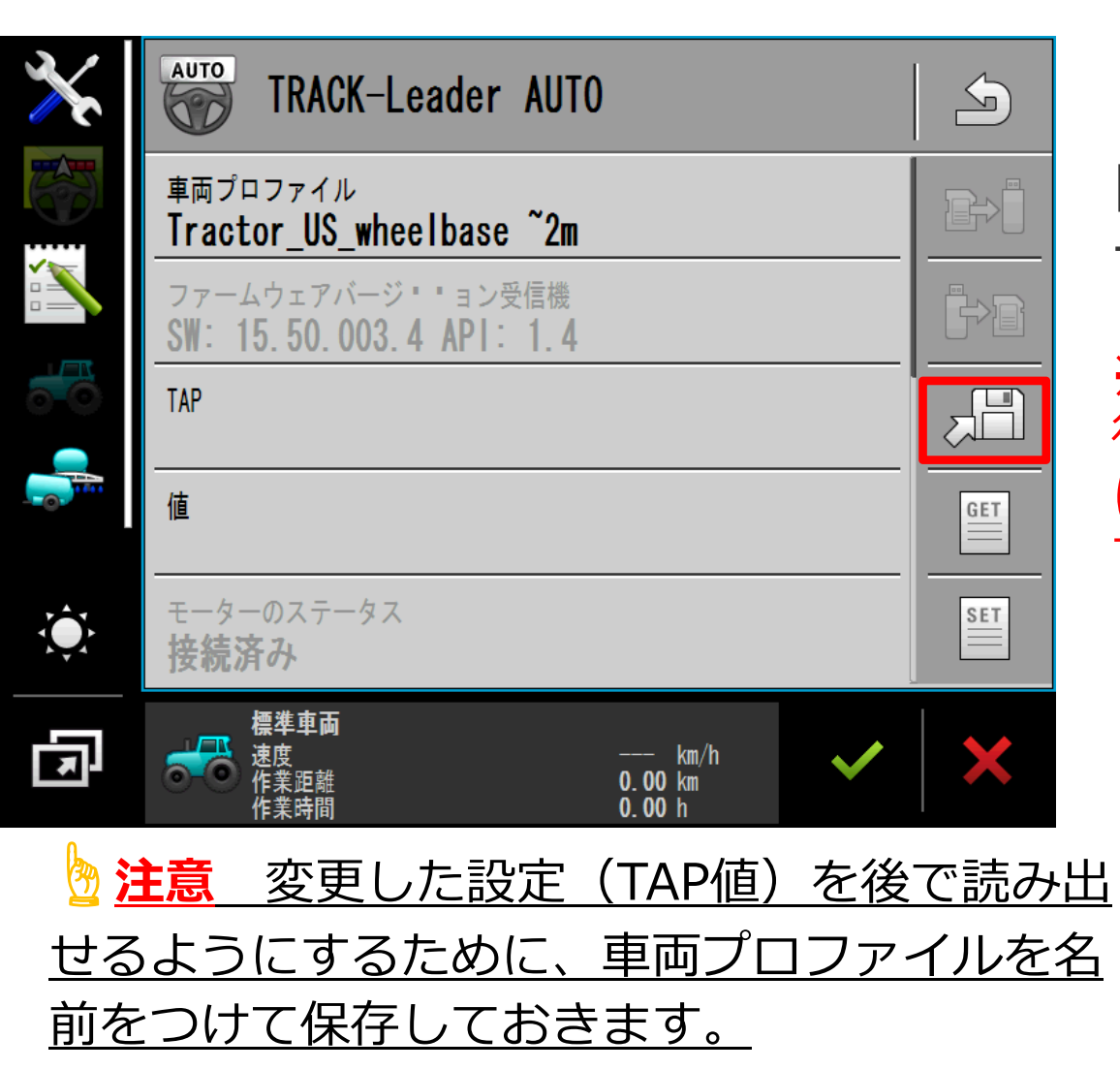

Trimble
 Einite
 Einite
 Einite
 Einite
 Einite
 Einite
 Einite
 Einite
 Einite
 Einite
 Einite
 Einite
 Einite
 Einite
 Einite
 Einite
 Einite
 Einite
 Einite
 Einite
 Einite
 Einite
 Einite
 Einite
 Einite
 Einite
 Einite
 Einite
 Einite
 Einite
 Einite
 Einite
 Einite
 Einite
 Einite
 Einite
 Einite
 Einite
 Einite
 Einite
 Einite
 Einite
 Einite
 Einite
 Einite
 Einite
 Einite
 Einite
 Einite
 Einite
 Einite
 Einite
 Einite
 Einite
 Einite
 Einite
 Einite
 Einite
 Einite
 Einite
 Einite
 Einite
 Einite
 Einite
 Einite
 Einite
 Einite
 Einite
 Einite
 Einite
 Einite
 Einite
 Einite
 Einite
 Einite
 Einite
 Einite
 Einite
 Einite
 Einite
 Einite
 Einite
 Einite
 Einite
 Einite
 Einite
 Einite
 Einite
 Einite
 Einite
 Einite
 Einite
 Einite
 Einite
 Einite
 Einite
 Einite
 Einite
 Einite
 Einite
 Einite
 Einite
 Einite
 Einite
 Einite
 Einite
 Einite
 Einite
 Einite
 Einite
 Einite
 Einite
 Einite
 Einite
 Einite
 Einite
 Einite
 Einite
 Einite
 Einite
 Einite
 Einite
 Einite
 Einite
 Einite
 Einite
 Einite
 Einite
 Einite
 Einite
 Einite
 Einite
 Einite
 Einite
 Einite
 Einite
 Einite
 Einite
 Einite
 Einite
 Einite
 Einite
 Einite
 Einite
 Einite
 Einite
 Einite
 Einite
 Einite
 Einite
 Einite
 Einite
 Einite
 Einite
 Einite
 Einite
 Einite
 Einite
 Einite
 Einite
 Einite
 Einite
 Einite
 Einite
 Einite
 Einite
 Einite
 Einite
 Einite
 Einite
 Einite
 Einite
 Einite
 Einite
 Einite
 Einite
 Einite
 Einite
 Einite
 Einite
 Einite
 Einite
 Einite
 Einite

※ここで保存したプロファイルのTAP値を 後から変更することはできません。保存後 にTAP値を変更した場合は再度名前をつけ て保存が必要です。

「はい」をタップする

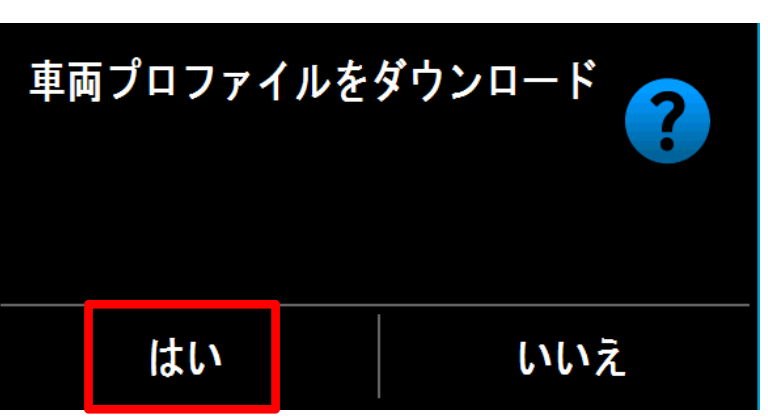

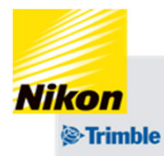

## Track-Guide III 3. 車両設定 ②車両データの保存

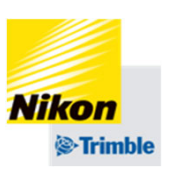

| (    | AUTO | TRACI | K-Lea | ider <i>I</i> | AUTO |   |   |   |   |   |
|------|------|-------|-------|---------------|------|---|---|---|---|---|
| name |      |       |       |               |      |   | ~ |   |   |   |
|      |      |       |       |               |      |   |   |   |   | × |
| q    | W    | e     | r     | t             | Z    | u | i | 0 | р |   |
| а    | S    | d     | f     | g             | h    | j | k |   | ß |   |
| у    | X    | C     | V     | b             | n    | m | ü | Ö | ä |   |
|      | 12#  | 1     |       |               |      |   | , | ! | ? | × |

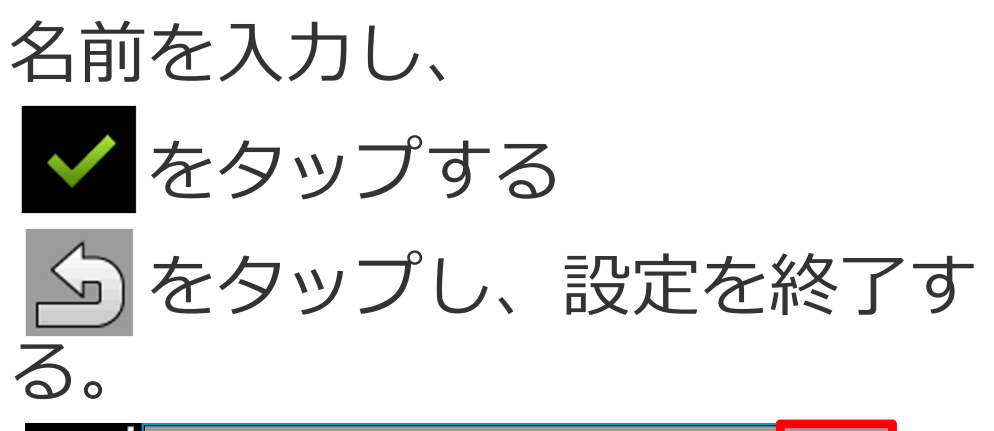

| ×          | TRACK-Leader AUTO                             | 5   |
|------------|-----------------------------------------------|-----|
|            | 車両プロファイル<br>Name                              | ₽   |
|            | ファームウェアバージ・・ョン受信機<br>SW: 15.50.003.4 API: 1.4 |     |
|            | TAP                                           |     |
|            | 値                                             | GET |
|            | モーターのステータス<br>性はなっ                            | SET |
| ※ここ<br>れませ | こで「変更を保存しますか」は表<br>さん。                        | 長示さ |

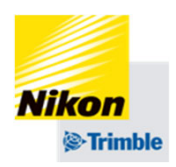

3. 車両設定

③車両データを新規で作り直す場合(初めからやり直したい場合)

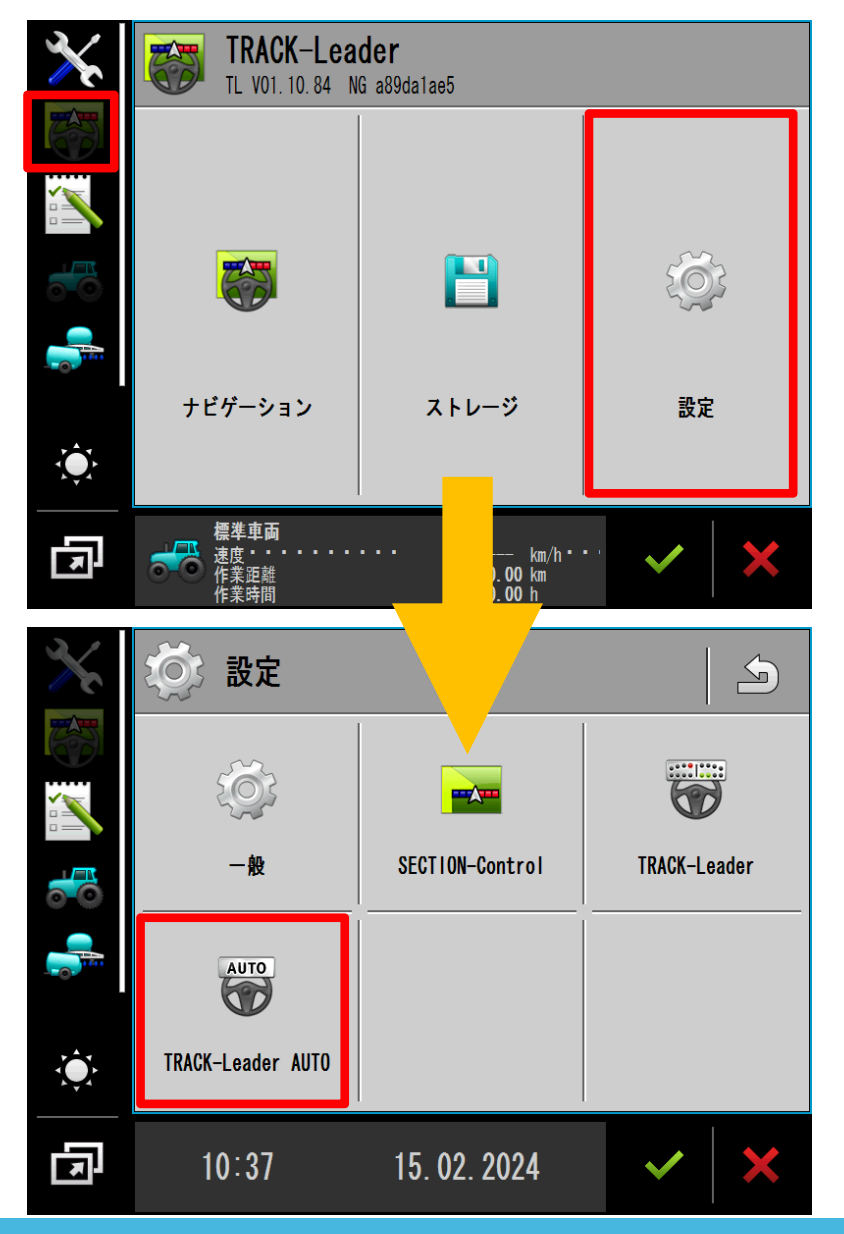

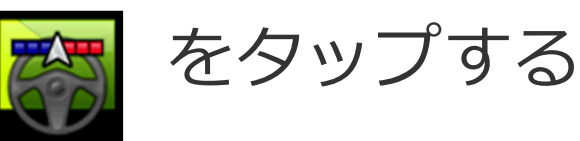

「設定」をタップする

## 「TRACK-Leader AUTO」 をタップする

3. 車両設定

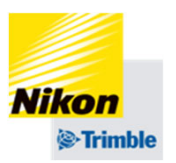

| ③耳                | ③車両データを新規で作り直す場合(初めからやり直したい場合)                                                |                 |                                                                                              |  |  |  |
|-------------------|-------------------------------------------------------------------------------|-----------------|----------------------------------------------------------------------------------------------|--|--|--|
| $\mathbf{X}$      | TRACK-Leader AUTO                                                             |                 | 「リセットプロファイル」を                                                                                |  |  |  |
|                   | 車両プロファイル<br>Tractor IIS wheelbase ~2m                                         | ₽> <sup>®</sup> | タップし、選択する                                                                                    |  |  |  |
|                   | ファームウェアバージ・・ョン受信機<br>SW: 15.50.003.4 API: 1.4                                 |                 | ✓ をタップする                                                                                     |  |  |  |
|                   | TAP                                                                           |                 | AUTO TRACK Loodor AUTO                                                                       |  |  |  |
|                   | 值                                                                             | GET             |                                                                                              |  |  |  |
|                   | モーターのステータス                                                                    |                 | ◯ Tractor_US_wheelbase ~2m_14.20ca ✓                                                         |  |  |  |
|                   | 接続済み                                                                          |                 | Tractor_M_wheelbase 2.5m~_14.20c                                                             |  |  |  |
| E                 | 速度     km/h       速度     0.00 km       作業距離     0.00 km       作業時間     0.00 h | ×               | Tractor_S_wheelbase 2m~2.5m_14.0                                                             |  |  |  |
| 》 <u>注意</u>       | <b>車両プロファイルを変更すると、</b>                                                        | <u>今</u>        | ◎ Rice transplanter_v13.75                                                                   |  |  |  |
| <u>までノ</u><br>車両テ | 、カしたTAPの設定値か初期化される<br>データを保存しておきたい場合は、                                        | ます。             | ◎ リセットプロファイル                                                                                 |  |  |  |
| [②車               | <u>車両データの保存」を行ってくださ</u>                                                       | <u>, )。</u>     | ※「リセットプロファイル」が選択肢にない場合<br>現在選択していないプロファイルを選ぶことで代用が可能です。<br>例:現在USを使用している→リセットプロファイルの代わりにSを選択 |  |  |  |

3. 車両設定

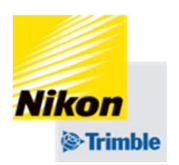

③車両データを新規で作り直す場合(初めからやり直したい場合)

| TRACK-Leader AUTO                              | 5                  | をタップし設定を保存する                    |
|------------------------------------------------|--------------------|---------------------------------|
| 車両プロファイル<br>リセットプロファイル                         | ₽>                 | 「はい」「OK」をタップする                  |
| ファームウェアバージ・・ョン受信機<br>SW: 15.50.003.4 API: 1.4  |                    | アップロード完了後「①車両<br>データの作成」の初めから行う |
| IAP           值                                |                    | 変更を保存しますか?                      |
| <ul> <li>モーターのステータス</li> <li>接続済み</li> </ul>   | SET                |                                 |
| 標準車両<br>速度 km/h<br>作業距離 0.00 km<br>作業時間 0.00 h | ×                  | はい いいえ キャンセル                    |
| 🖢 <mark>注意</mark> ここではTAPの入力は行いま               | さん。                | プロファイルのアップロードが成:<br>しました。       |
| <u>プロファイルのアップロードが完了し</u><br>う一度初めから車両の作成を行ってく  | <u>た後、</u><br>ださい。 | <u>5</u> OK                     |

## 3.車両設定 ④あとからTAP値を変更したい場合

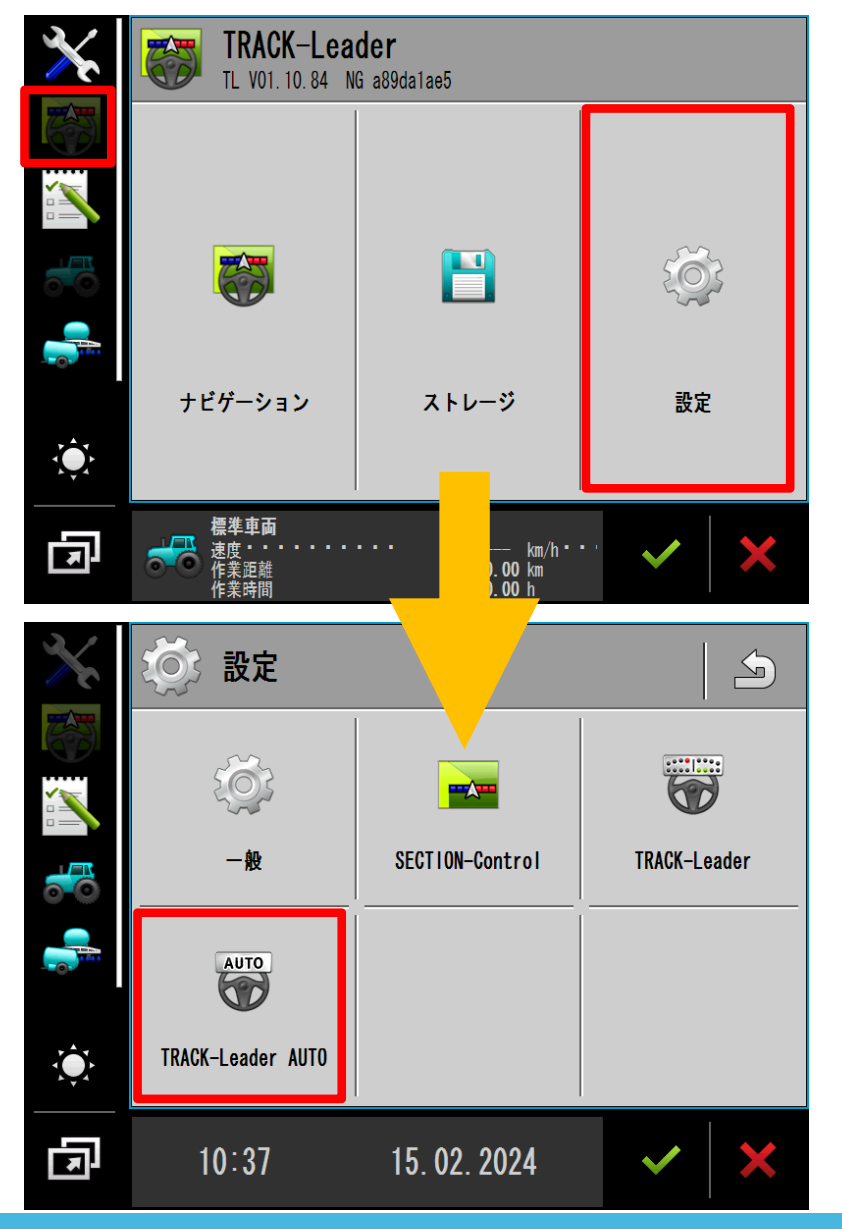

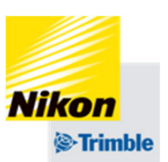

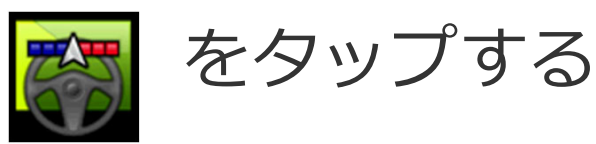

「設定」をタップする

## 「TRACK-Leader AUTO」 をタップする

## 3. 車両設定

④あとからTAP値を変更したい場合

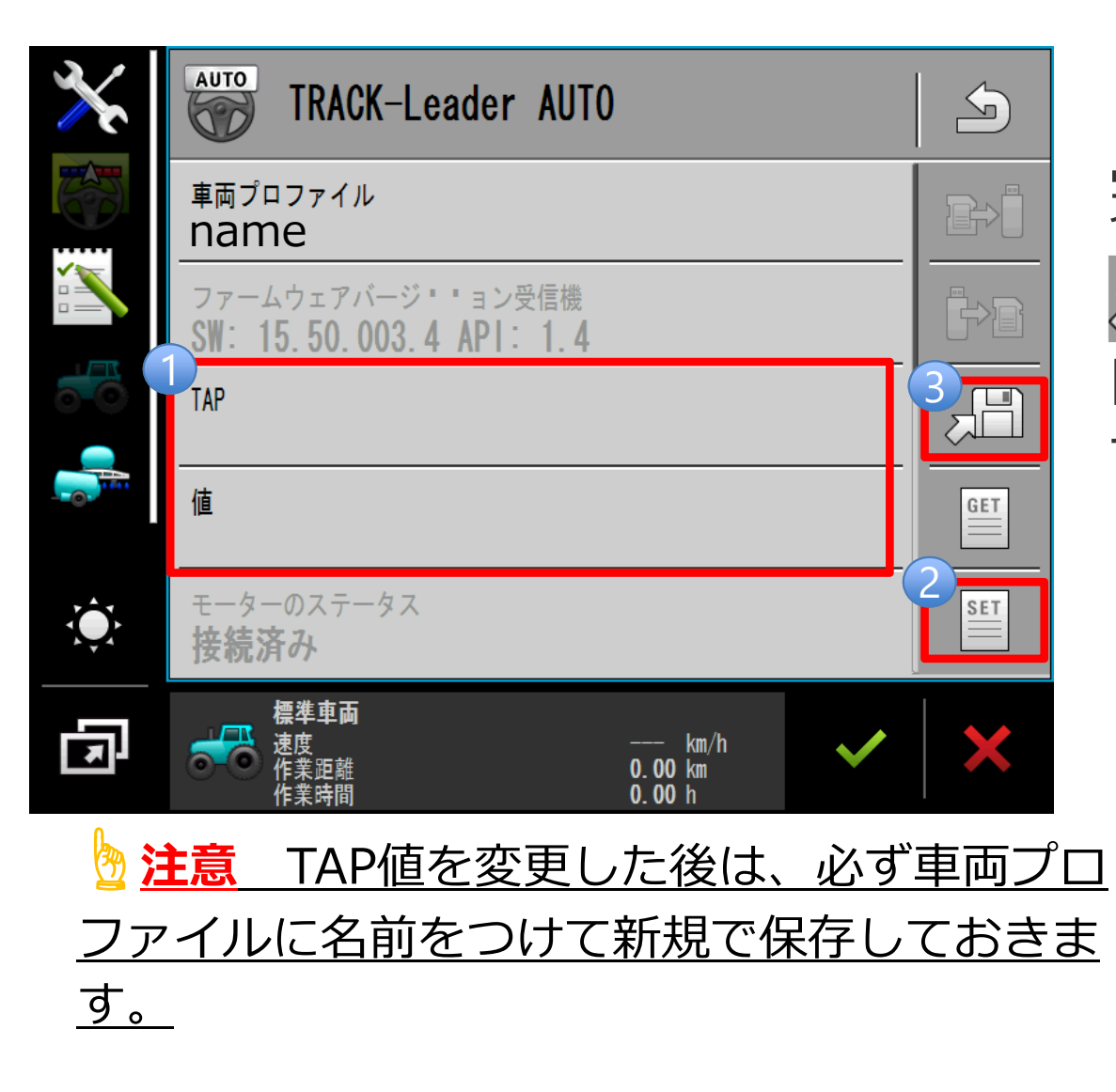

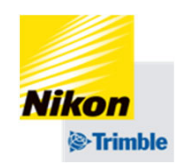

「TAP」と「値」→ 2 で入力を 完了する このでのでする このでのでする このでのでする このでのでする このでのでする このでのでする

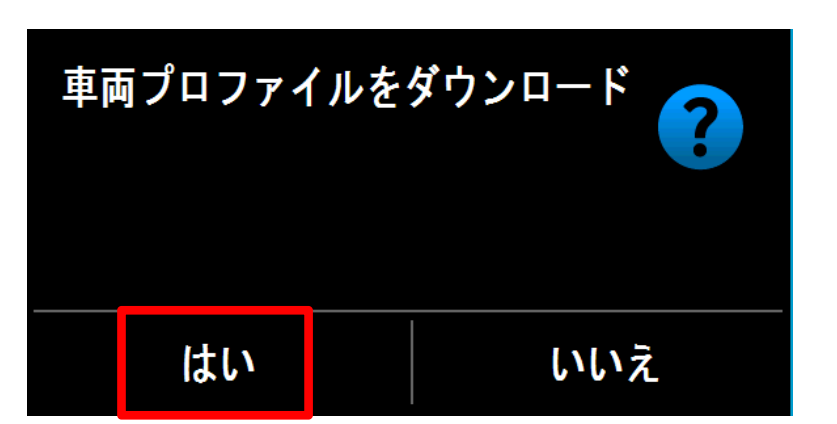